Упутство за регистрацију на обуку "Друштвено осетљиве групе и корупција"

Како бисте похађали обуку "Друштвено осетљиве групе и корупција" најпре је потребно да у један од претраживача (Google Chrome, Mozilla Firefox, Internet Explorer) унесете адресу: obuke.acas.rs

На екрану ће се појавити страница за регистрацију / пријаву.

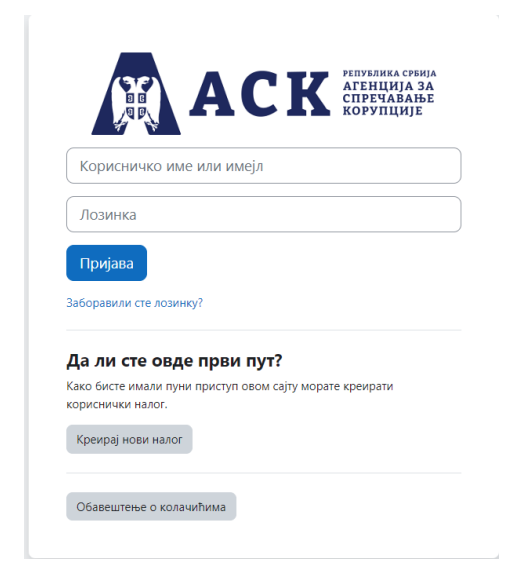

Када први пут приступате, треба да се региструјете кликом на поље "Креирај нови налог", које се налази испод питања Да ли сте овде први пут?

На екрану ће се појавити страница на којој је потребно да попуните следећа поља -

| Корисничко име 🖲                                                                                                 |                                                                                                    |
|----------------------------------------------------------------------------------------------------|----------------------------------------------------------------------------------------------------|
|                                                                                                    |                                                                                                    |
| У поље корисничко и<br>имејл адресу (није би<br>мора имати минимал<br>минималан број малі<br>минималан број спец | име уносите адресу електронске поште, тј. свој<br>тно да ли је приватна или службена). Лозинка<br>нан број знакова: 8, минималан број цифара: 1,<br>их слова: 1, минималан број великих слова: 1,<br>цијалних знакова (као што *, - или #): 1 |
| Лозинка 🚯                                                                                                    |                                                                                                    |
|                                                                                                    |                                                                                                    |
|                                                                                                    |                                                                                                    |
| Адреса е-поште                                                                                                   |                                                                                                    |
|                                                                                                    |                                                                                                    |
| Адреса е-поште (пон                                                                                              | ово) 9                                                                                                    |
|                                                                                                    |                                                                                                    |
| Име 🕕                                                                                                    |                                                                                                    |
|                                                                                                    |                                                                                                    |
| Презиме 0                                                                                                    |                                                                                                    |
|                                                                                                    |                                                                                                    |
|                                                                                                    |                                                                                                    |
| Место                                                                                                    |                                                                                                    |
|                                                                                                    |                                                                                                    |
| Држава                                                                                                    |                                                                                                    |
| Изабери држави                                                                                                   | \$                                                                                                    |

- 1. Корисничко име неопходно је да унесете адресу електронске поште, тј. своју имејл адресу (није битно да ли је приватна или службена) која ће бити Ваше корисничко име. Водите рачуна да исправно унесете имејл адресу.
- Лозинка неопходно је да унесете лозинку у складу са прописаним правилима -(лозинка мора да има најмање 8 карактера од чега минимум једно велико слово, једно мало слово, један број и један специјални карактер попут #?!@\$)%&\*+=)
- 3. Адреса е-поште унесите адресу електронске поште коју сте навели и приликом уноса корисничког имена
- 4. Адреса е-поште (поново) изнова унесите исту адресу електронске поште, као потврду
- 5. У поље Име и Презиме унесите Ваше личне податке име и презиме, ћириличним писмом
- 6. Место унесите назив места/града у којем радите, ћириличним писмом
- 7. Држава није потребно да унесете/бирате никакав податак, назив државе Србија већ је унет

У делу "Остала поља", неопходно је да попуните поља која представљају Ваш тзв. кориснички профил

| <ul> <li>Остала поља</li> </ul>                                                                                                    |
|----------------------------------------------------------------------------------------------------|
| Назив обуке 9                                                                                                    |
| Изабери 🕈                                                                                                    |
| Назив органа јавне власти / политичког субјекта 0                                                                                            |
| Стручна спрема                                                                                                    |
| Изабери 🗢                                                                                                    |
| Дужина радног стажа у јавном сектору (унети број година) <b>0</b>                                                                            |
| Да ли сте јавни функционер (именовано, постављено или изабрано •<br>лице у органима Републике Србије, АП Војводине и локалне<br>самоуправе)? |
| Да ли сте руководилац (шеф, начелник, вођа смене, пословођа и<br>Ослично)?                                                                   |
| Изабери 🗢                                                                                                    |
| Пол <b>9</b>                                                                                                    |
| Креирај мој нови налог Откажи                                                                                                    |

- 8. Назив обуке из падајућег менија бирате назив обуке коју желите да похађате Друштвено осетљиве групе и корупција
- 9. Назив органа јавне власти / политичког субјекта из падајућег менија бирате назив институције (органа јавне власти) у којем сте запослени
- 10. Стручна спрема из падајућег менија бирате највиши степен образовања које сте стекли
- 11. Дужина радног стажа у јавном сектору (унети број година) неопходно је да унесете колико дуго сте запослени у јавном сектору, уписивањем цифри у поље. Дакле, уколико сте радили у неколико органа јавне власти, уносите збирни број. Искључиво уносите цифре, а не тако што ћете број унети словима или датум

почетка запослења и сл. Уколико сте запослени мање од годину дана, уписаћете 1 година

- 12. Да ли сте јавни функционер (именовано, постављено или изабрано лице у органима Републике Србије, АП Војводине и локалне самоуправе)? из падајућег менија бирате одговор Да или Не, у складу са тренутним статусом
- 13. Да ли сте руководилац (шеф, начелник, вођа смене, пословођа и слично)? из падајућег менија бирате одговор Да или Не, у складу са тренутним статусом (звањем)
- 14. Пол из падајућег менија бирате свој пол

Након унетих података у сва дефинисана поља, потребно је да кликнете на поље "Креирај мој нови налог".

На адресу електронске поште коју сте унели приликом регистрације, добићете поруку да Вам је регистрован кориснички налог и да је неопходно да га верификујете (потврдите) кликом на линк који ће се појавити у имејлу.

Када потврдите креирани кориснички налог кликом на линк, можете почети са радом на обуци.

Сваки следећи пут када будете приступили платформи за учење на даљину, бираћете поље "Пријава".